## Sales Data Upload -

Steps and Processes to be followed

#### Uploading Sales Data ..

#### Step 1: Click on option "Upload Sales Data" in Menu Bar

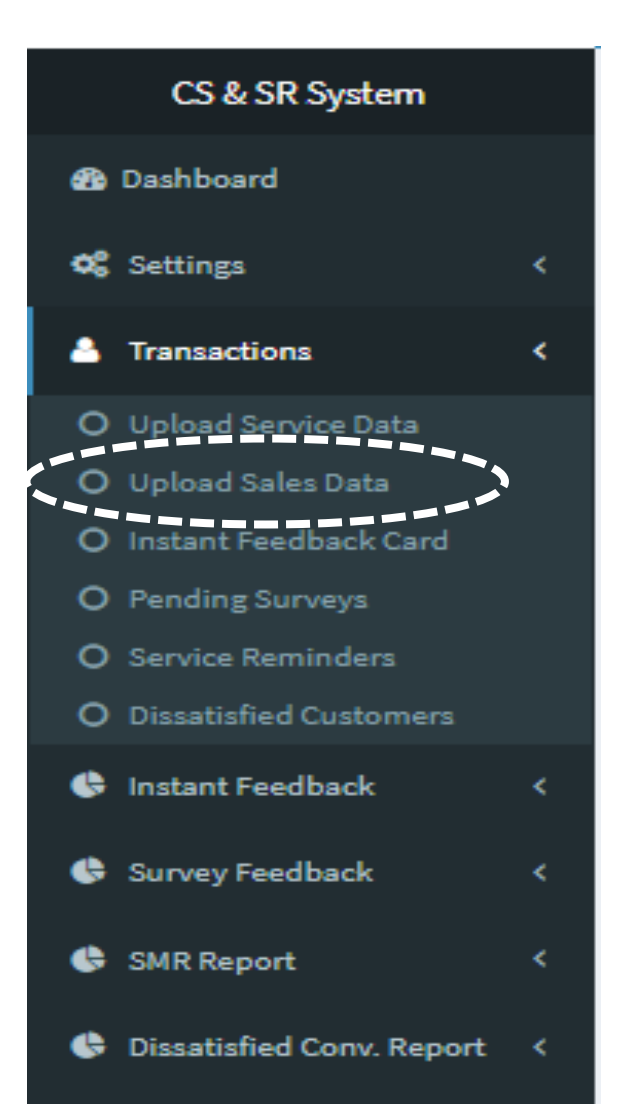

## Uploading Sales Data ..

Step 2: Following Screen appears once "Upload Sales Data" is clicked.

The following screen will be used for uploading the Sales Data (Details of vehicles sold)

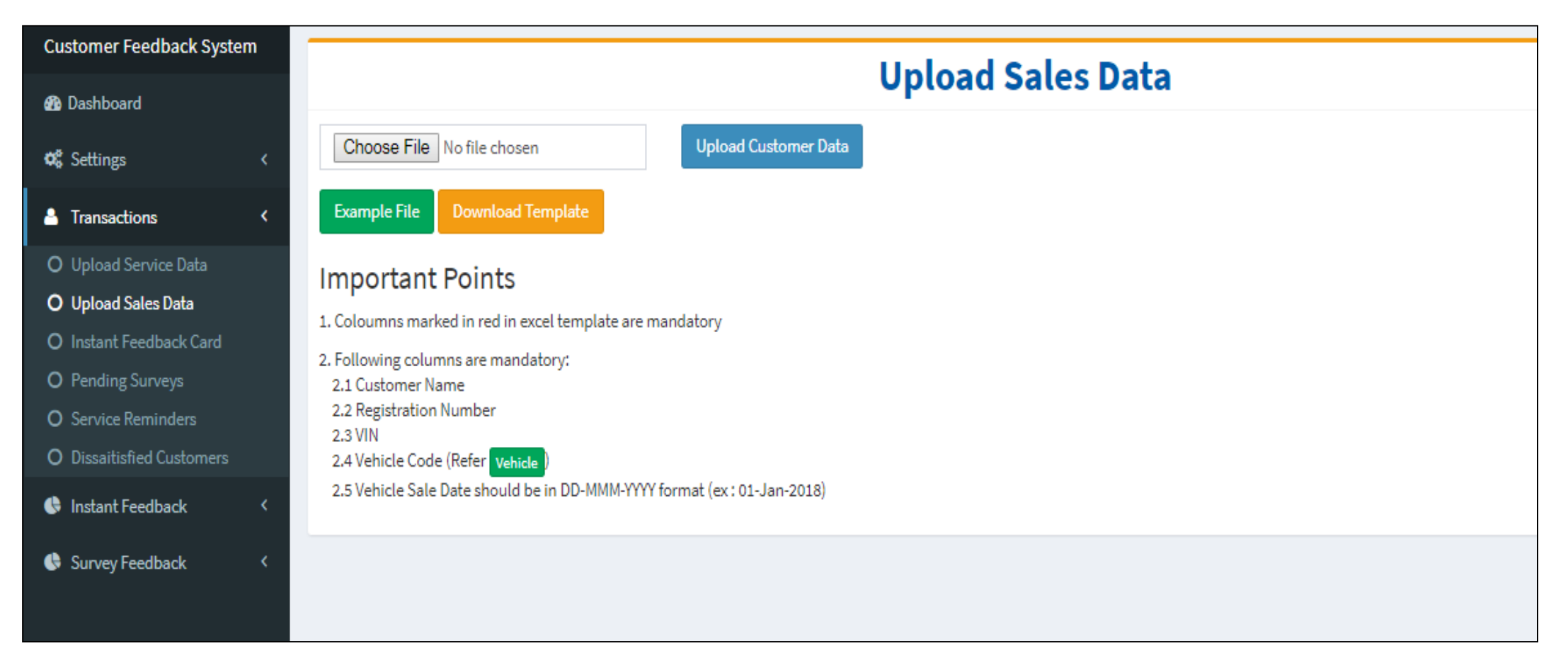

## Uploading Sales Data ..

Step 3: To create a data file : Click on Tab "Download Template".

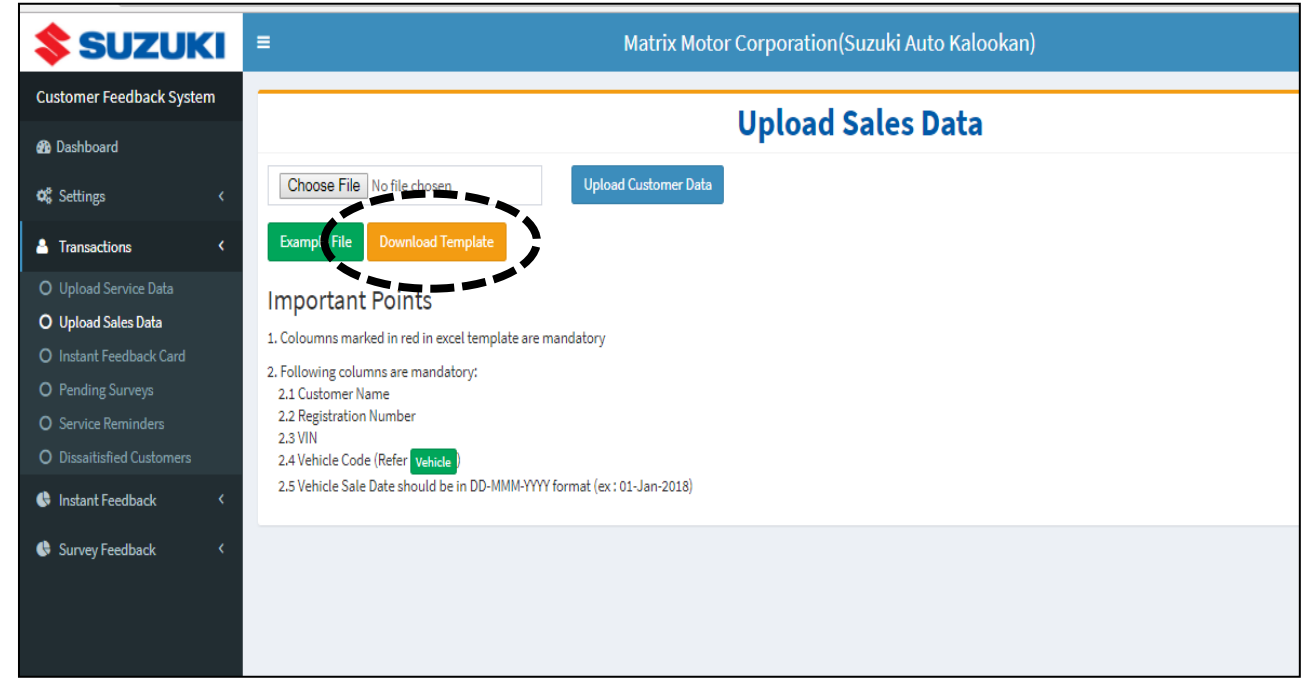

Step 4: Once Dealer clicks on Download Template, following excel file will be available (reference excel format for Sales data upload) :

| * Customer | * Contact | Contact  | Customer | Registration | * VIN | * Vehicle | * Vehicle Sale | * Outlet |
|------------|-----------|----------|----------|--------------|-------|-----------|----------------|----------|
| Name       | Number    | Number 2 | Email    | Number       |       | Code      | Date           | Code     |

#### \* Mandatory fields

#### Uploading Sales Data ...

Step 5: Enter the Sales data in the template (Note: columns with asterisk marked in red are mandatory).

 $\succ$  Data can be generated through following options :-

a) Manual entry in excel format.

b) Copy from Dealer existing data base / DMS if available and upload in "CS+SR" System by creating excel file.

c) Automatically data flow from Dealer DMS to "CS+SR" System through integration.

Sample format :

| * Customer | * Contact | Contact  | Customer | Registration | * VIN | * Vehicle | * Vehicle Sale | * Outlet |
|------------|-----------|----------|----------|--------------|-------|-----------|----------------|----------|
| Name       | Number    | Number 2 | Email    | Number       |       | Code      | Date           | Code     |

\* Mandatory fields

#### Uploading Service Data ..

Step 6: Once excel file is generated, click of Tab "Choose File" for selecting the file for upload in the System.

Step 7 : After selection of file, click on Tab "Upload Customer Data" for uploading the file in System.

(Note the "Important points" listed on the screen stated while uploading the data).

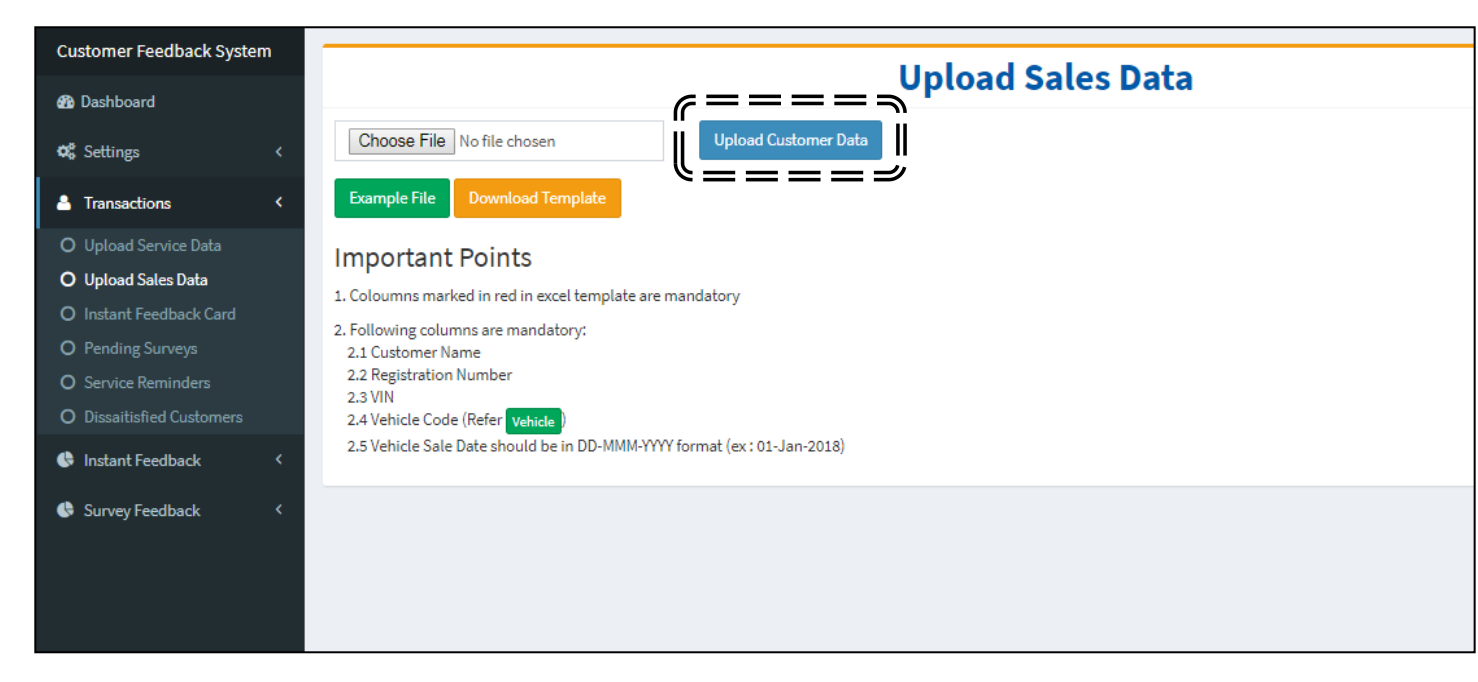

# **Thank You**